# VPN an der Universität Freiburg - Anleitungen für verschiedene Systeme

#### **English Version below**

VPN steht für Virtual Private Network und ermöglicht es, eine sichere Verbindung von Ihrem Rechner über das Internet zur Universität herzustellen, um interne Ressourcen gegebenenfalls auch von außerhalb der Universität zu nutzen. Aus den Lizenzbedingungen heraus können Sie allerdings zum Beispiel Beck-Online nicht außerhalb des Campus nutzen.

#### Wer bietet VPN-Dienste an?

Im Bereich des Universitätsnetzes kann man sich mit zwei VPN-Diensten verbinden:

- Über den Standardzugang des Rechenzentrums der Uni-Freiburg
   Dieser Zugang steht allen Mitgliedern der Universität Freiburg offen, die über einen Uni-Account
   beim Rechenzentrum verfügen. Die Anmeldung beim VPN erfolgt mit Hilfe der Benutzerkennung
   + @uni-freiburg.de und des eduroam-Passworts, das Sie in myAccount festlegen.
- Über das Mobile Pool Projekt (MOPO) der Technischen Fakultät
   Das Mobile Pool Projekt verwendet zur Authentifizierung am VPN ausschließlich X509
   Benutzerzertifikate.

**Falls Sie an der Technischen Fakultät studieren und einen Account besitzen** können Sie sich ein Zertifikat online auf folgender Webseite erstellen:

#### https://mopoinfo.vpn.uni-freiburg.de/

Andernfalls benötigen Sie ein Zertifikat aus der **Zertifizierungsstelle des Rechenzentrums**. Wie Sie ein solches Zertifikat beantragen finden Sie hier beschrieben: **Der Weg zum eigenen Zertifikat** 

Siehe Zertifikate-Artikelübersicht.

#### **Generelle Hinweise**

- Spezielle Dienste, die Sie an Ihrem Arbeitsplatz ohne Einschränkungen nutzen, können per VPN nicht erreichbar sein. Klären Sie dies umgehend mit Ihren IT-Administratoren vor Ort und/oder wenden Sie sich an technik@rz.uni-freiburg.de.
- Sollten Sie das E-Journalangebot zur Online-Literaturrecherche der UB Freiburg nicht erreichen, wenden Sie sich bitte an https://www.ub.uni-freiburg.de/recherche/digitale-bibliothek/. Alternativ erreichen Sie diese Dienste auch ohne VPN via MyLogin https://mylogin.ub.uni-freiburg.de.

#### Hinweis für Firewallbetreiber

Die dynamischen IP-Adressen beim FortiClient VPN werden derzeit aus dem Bereich 10.23.0.1 -10.23.11.253 vergeben. (Bisher: Cisco VPN: 132.230.239.0/24, 132.230.238.0/24, 132.230.237.0/24.) Falls Sie Firewallregeln für den Remote-Access-Bereich eingerichtet haben, müssen diese entsprechend erweitert werden. Der IP-Bereich 10.23.0.0/16 wird zukünftig für VPN reserviert.

## Standardzugang des Rechenzentrums: SSL-VPN mit dem FortiClient einrichten

| FortiClient - Zero Trust Fabric Agent<br>Datei Hilfe    |                                                          |                 |   | -   |   | ×        |
|---------------------------------------------------------|----------------------------------------------------------|-----------------|---|-----|---|----------|
| FortiClient VPN                                         | uniters Fastures and technischen Sumport sustai          | fran ru könnan  |   | * 0 | 0 | <b>⊕</b> |
| sie mussen auf die itzensierte version upgrauen, um auf | weitere reatures und technischen aupport zugrei          | rgen zu konnen. |   |     |   |          |
| Neue VPN Ver                                            | pindung                                                  |                 |   |     |   |          |
| VPN                                                     | SSL-VPN IPsec VPN                                        | XML             | ) |     |   |          |
| Verbindungsname                                         | Uni Freiburg SSL VPN                                     |                 | ] |     |   |          |
| Beschreibung                                            |                                                          |                 | ] |     |   |          |
| Remote Gateway                                          | fortivpn.uni-freiburg.de                                 |                 | ж |     |   |          |
|                                                         | Füge Remote Gateway hinzufügen     Port annassen     443 |                 |   |     |   |          |
|                                                         | Aktiviere Single Sign On (SSO) für den                   | VPN Tunnel      |   |     |   |          |
| Benutzerzertifikat                                      | Keines                                                   | ~               |   |     |   |          |
| Authentifizierung                                       | 🔿 Nachfragen beim Login 🔾 Login spe                      | ichem           |   |     |   |          |
| Benutzername                                            | Benutzerkennung@uni-freiburg.de                          |                 | J |     |   |          |
|                                                         | Aktivere Dual-stack IPv4/IPv6 Adresse                    | 2               |   |     |   |          |
|                                                         | Abbrechen Sichern                                        |                 |   |     |   |          |
|                                                         |                                                          |                 |   |     |   |          |
|                                                         |                                                          |                 |   |     |   |          |
|                                                         |                                                          |                 |   |     |   |          |
|                                                         |                                                          |                 |   |     |   |          |

## VPN-Anleitungen für verschiedene Systeme

#### 1. VPN Client Installation

Bitte laden Sie sich die richtige Installationsdatei herunter herunter und starten diese anschließend.

- für Windows: FortiClient 7.2.5
- für CentOS/RedHat/Fedora: FortiClient 7.2.5
- für Ubuntu/Debian: FortiClient 7.2.5
- für MacOS:

#### Wichtige Hinweise für macOS 15 ("Sequoia"):

```
1. Nutzen Sie die aktuelle Version des FortiClients (7.4.x) direkt von der Fortinet-Website.
```

- 2. Nach der Installation:
  - Gehen Sie zu Einstellungen > Allgemein > Anmeldeobjekte &

| Erweiterungen. |     |       |                         |     |         |                |
|----------------|-----|-------|-------------------------|-----|---------|----------------|
| - Aktivieren   | Sie | unter | "Netzwerkerweiterungen" | den | Eintrag | "vpnprovider", |

#### Falls Sie ältere macOS-Versionen nutzen, beachten Sie die jeweilige FortiClient-Kompatibilität:

FortiClient 6.0.10: Unterstützt macOS 10.15.3 (Catalina), 10.14 (Mojave), 10.13 (High Sierra), 10.12 (Sierra)

FortiClient 6.0.2: Unterstützt macOS 10.13 (High Sierra), 10.12 (Sierra), 10.11 (El Capitan), 10.10 (Yosemite), 10.9 (Mavericks)

| ⊮ FortiClient VPN Setup                                                                                                 | -      |       | $\times$ |
|----------------------------------------------------------------------------------------------------|--------|-------|----------|
| Welcome to the FortiClient VPN Setup W                                                                                  | izard  |       |          |
| The Setup Wizard will install FortiClient VPN on your computer. Click N<br>continue or Cancel to exit the Setup Wizard. | ext to |       |          |
|                                                                                                    |        |       |          |
|                                                                                                    |        |       |          |
|                                                                                                    |        |       |          |
|                                                                                                    |        |       |          |
| ✓ Yes, I have read and accept the License Agreement Nex                                                                 | t      | Cance | el       |

Klicken Sie nun auf "Next"

| FortiClient VPN Setup -                                                                                                    |      | $\times$ |
|----------------------------------------------------------------------------------------------------|------|----------|
| Ready to install FortiClient VPN                                                                                                    | 1    |          |
| Click Install to begin the installation. Click Back to review or change any of your installation settings. Click Cancel to exit the wizard. |      |          |
| Back Install                                                                                                    | Cano | el       |

Sobald Sie im folgenden Fenster auf "Install" klicken, startet der Installationsprozess

| _      |       | ×                 |
|--------|-------|-------------------|
| 'izard |       |                   |
|        |       |                   |
|        |       |                   |
|        |       |                   |
|        |       |                   |
| nish   | Can   | cel               |
|        | izard | izard<br>hish Can |

Zuletzt klicken Sie auf **"Finish"** um die Installation zu abzuschließen.

## 2. VPN Client Konfiguration

Bitte starten Sie nun erstmalig den FortiClient und akzeptieren Sie die Erklärung.

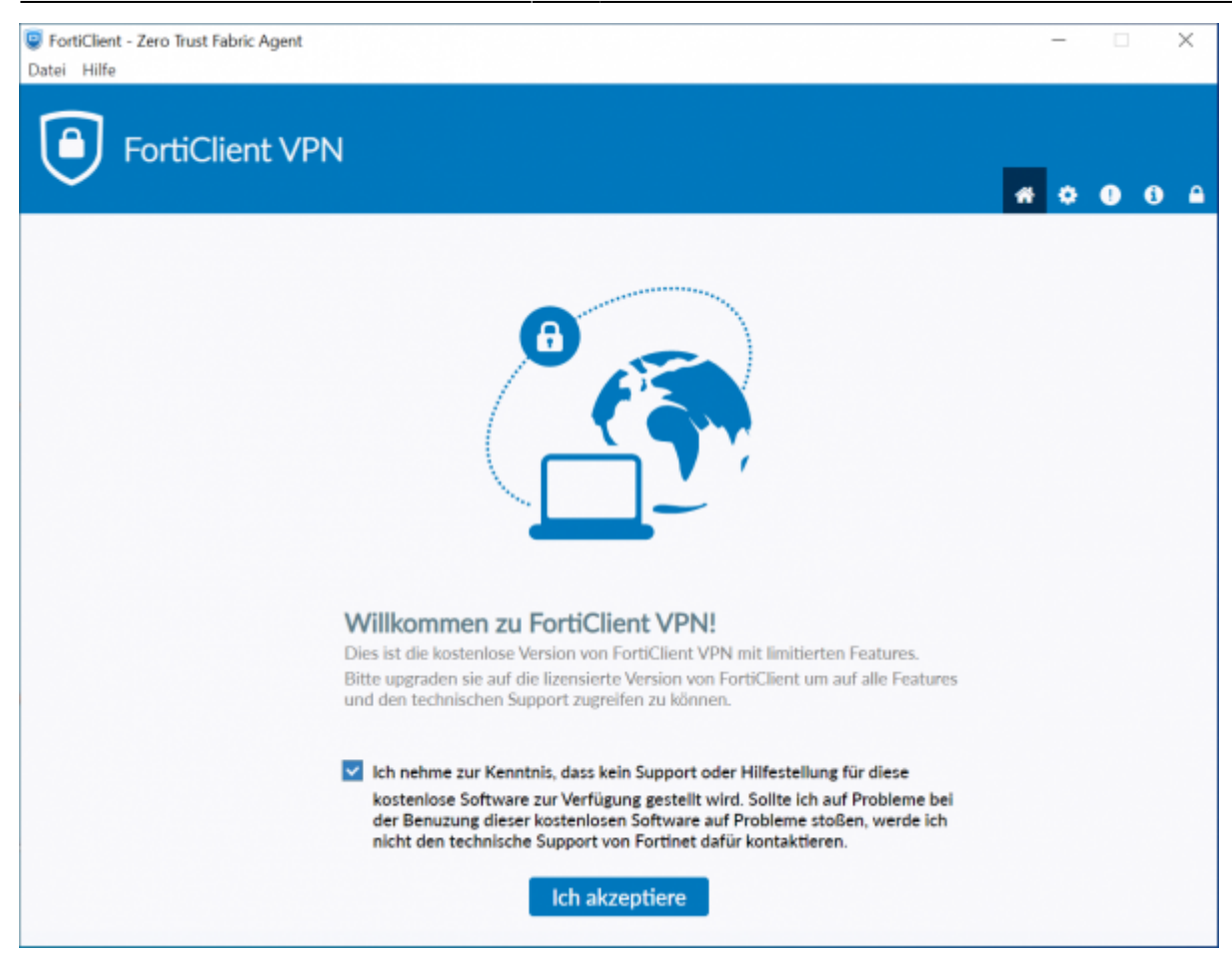

vpn

#### Klicken Sie im folgenden Fenster auf "VPN konfigurieren"

| FortiClient - Zero Trust Fabric Agent     Datei Hilfe                                                                  | -          |    | × |
|----------------------------------------------------------------------------------------------------|------------|----|---|
| FortiClient VPN                                                                                                    | <b># 0</b> | 00 | • |
| Sie müssen auf die lizensierte Version upgraden, um auf weitere Features und technischen Support zugreifgen zu können. |            |    | _ |
|                                                                                                    |            |    |   |
| VPN konfigurieren                                                                                                    |            |    |   |
|                                                                                                    |            |    |   |
|                                                                                                    |            |    |   |
|                                                                                                    |            |    |   |
|                                                                                                    |            |    |   |

#### Bitte konfigurieren Sie den VPN Client wie folgt:

- 1. Wählen "SSL-VPN" als VPN-Typ aus.
- 2. Wahlen Sie einen beliebigen Namen als "Verbindungsnamen".
- 3. Tragen Sie "fortivpn.uni-freiburg.de" unter "Remote Gateway" ein.
- 4. Aktivieren sie "Nachfragen beim Login" oder "Login speichern"

5. Falls "Login speicher": Bei Benutzername Ihren Benutzerkennung und anhängend @uni-freiburg.de eingeben.

6. Klicken Sie abschließend auf "Sichern" um die Konfiguration abzuschließen und zu speichern.

| FortiClient - Zero Trust Fabric Agent                  |                                                                  | – 🗆 X            |
|--------------------------------------------------------|------------------------------------------------------------------|------------------|
| Datei Hilfe                                            |                                                                  |                  |
| FortiClient VPN                                        |                                                                  | <b># 0 0 0 A</b> |
| Sie müssen auf die lizensierte Version upgraden, um au | f weitere Features und technischen Support zugreifgen zu können. |                  |
| Neue VPN Ver                                           | bindung                                                          |                  |
| VPN                                                    | SSL-VPN IPsec VPN XML                                            |                  |
| Verbindungsname                                        | Uni Freiburg SSL VPN                                             |                  |
| Beschreibung                                           |                                                                  |                  |
| Remote Gateway                                         | fortivpn.uni-freiburg.de                                         |                  |
|                                                        | Füge Remote Gateway hinzufügen     Port annassen     443         |                  |
|                                                        | Aktiviere Single Sign On (SSO) für den VPN Tunnel                |                  |
| Benutzerzertifikat                                     | Keines 🗸                                                         |                  |
| Authentifizierung                                      | Nachfragen beim Login O Login speichern                          |                  |
| Benutzername                                           | Benutzerkennung@uni-freiburg.de                                  |                  |
|                                                        | <ul> <li>Aktivere Dual-stack IPv4/IPv6 Adresse</li> </ul>        |                  |
|                                                        | Al-baseling Cloberg                                              |                  |
|                                                        | Abbrechen Sichern                                                |                  |
|                                                        |                                                                  |                  |
|                                                        |                                                                  |                  |
|                                                        |                                                                  |                  |
|                                                        |                                                                  |                  |

#### 3. Verbindung zum VPN Server herstellen

Zum Verbinden müssen Sie nun lediglich Ihren Benutzerkennung und anhängend @uni-freiburg.de eingeben. Als Passwort verwenden Sie Ihr eduroam-Kennwort, welches Sie hier setzen bzw. ändern können.

| FortiClient - Zero Trust Fabric Agent<br>Datei Hilfe           |                                                                                                    |           | - |   | 3 | × |
|----------------------------------------------------------------|----------------------------------------------------------------------------------------------------|-----------|---|---|---|---|
| FortiClient VPN                                                |                                                                                                    |           | • | 0 | 0 | • |
| Sie müssen auf die lizensierte Version upgraden, um auf weiter | re Features und technischen Support zugreifgen zu                                                                                                    | ı können. |   |   |   |   |
| VPN Name<br>Benutzername<br>Passwort                           | Organization         Uni Freiburg IPsec VPN         Uni Freiburg IPsec VPN         Benutzerkennung@uni-freiburg.de         Immediate         Immediat         Immediate | ■         |   |   |   |   |

Nun sind Sie mit dem VPN der Albert-Ludwigs-Universtät Freiburg verbunden.

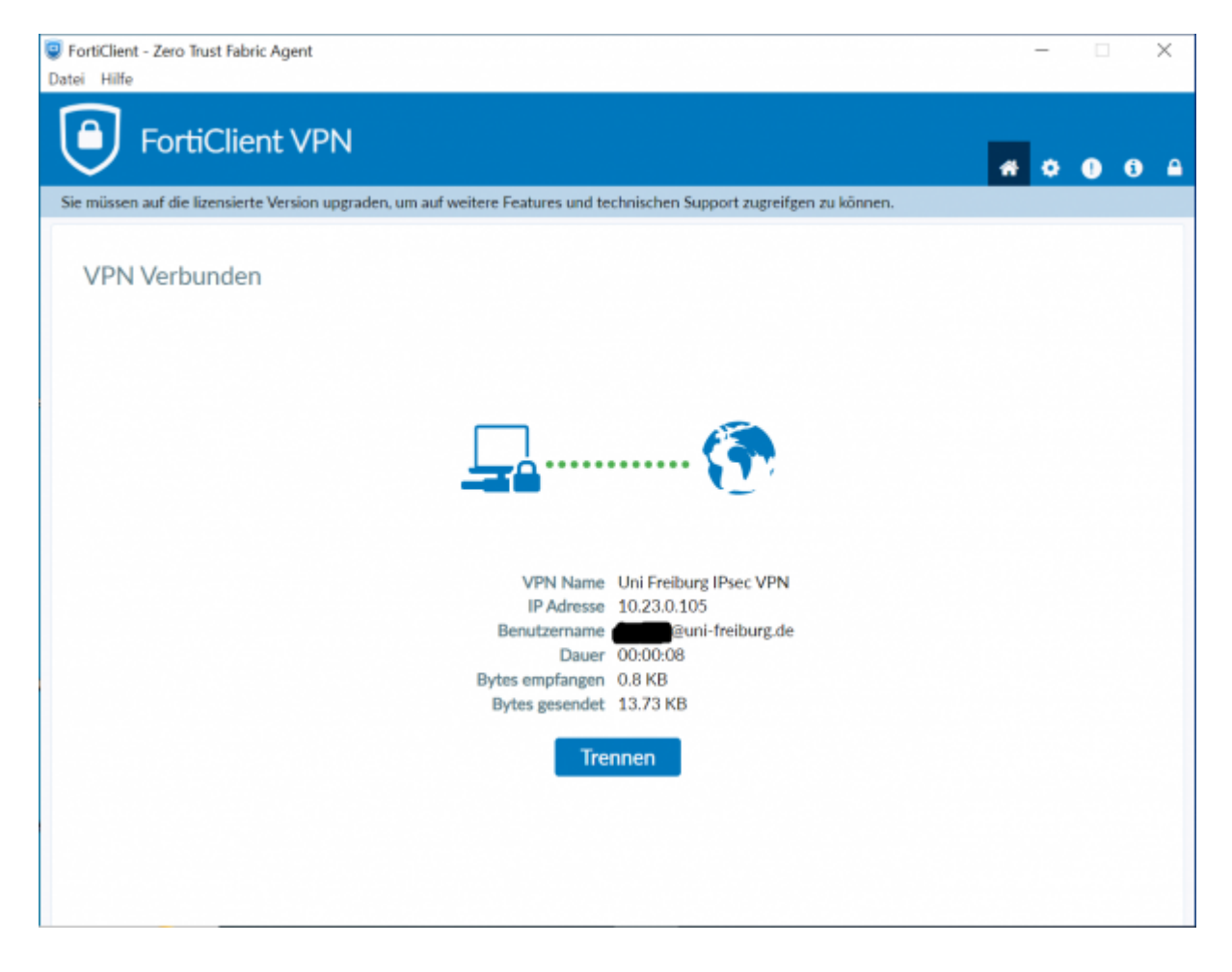

## Ansprechpartner bei VPN-Problemen

Sollten Sie Fragen und Probleme rund um das Uni-eduroam-WLAN oder VPN haben, wenden Sie sich bitte zunächst an die Beratungsbüros (Vorortservice)

In der Werthmannstraße 4 Beratung des Rechenzentrums in der Werthmannstraße 4

## **English Version**

VPN stands for Virtual Private Network. It allows you to establish a secure connection from your computer over the internet to the university, enabling access to internal resources from outside the university. However, due to licensing conditions, some services like Beck-Online cannot be accessed off-campus.

#### Who Provides VPN Services?

Within the university network, you can connect using two VPN services:

#### **1.Standard Access via the University of Freiburg IT Center**

This access is available to all members of the University of Freiburg who have a university account. To log in, use your user ID + @uni-freiburg.de and your eduroam password, which can be configured via myAccount.

#### 2. Mobile Pool Project (MOPO) of the Faculty of Engineering

The Mobile Pool Project uses X509 user certificates for VPN authentication. **If you are studying at the Faculty of Engineering and have an account**, you can generate a certificate online at: https://mopoinfo.vpn.uni-freiburg.de/. Otherwise, you will need a certificate from the **IT Center's Certification Authority**. Instructions on how to apply for such a certificate are available here: The Path to Your Own Certificate. See also the Certificate Article Overview.

#### **General Notes**

- Certain services accessible from your workplace may not be reachable via VPN. Please clarify this with your local IT administrators or contact technik@rz.uni-freiburg.de.
- If you cannot access the UB Freiburg e-journal offerings, contact https://www.ub.uni-freiburg.de/recherche/digitale-bibliothek/. Alternatively, use MyLogin without VPN: https://mylogin.ub.uni-freiburg.de.

#### **Notes for Firewall Operators**

Dynamic IP addresses for FortiClient VPN are currently assigned from 10.23.0.1 - 10.23.11.253. (Previous Cisco VPN ranges: 132.230.239.0/24, 132.230.238.0/24, 132.230.237.0/24). If you have set firewall rules for remote access, update them accordingly. The IP range 10.23.0.0/16 will be reserved for VPN in the future.

## Standard Access via IT Center: Setting up SSL-VPN with FortiClient

| FortiClient - Zero Trust Fabric Agent<br>Datei Hilfe |                                                                      | - 🗆 X           |
|------------------------------------------------------|----------------------------------------------------------------------|-----------------|
| FortiClient VPN                                      |                                                                      | <b># 0 0 0 </b> |
| Neue VPN Ver                                         | bindung                                                              |                 |
| VPN                                                  | SSL-VPN IPsec VPN XML                                                |                 |
| Verbindungsname                                      | Uni Freiburg SSL VPN                                                 |                 |
| Beschreibung                                         |                                                                      |                 |
| Remote Gateway                                       | fortivpn.uni-freiburg.de     #       +Füge Remote Gateway hinzufügen |                 |
| Benutzerzertifikat                                   | Kelnes ~                                                             |                 |
| Authentifizierung                                    | <ul> <li>Nachfragen beim Login</li> <li>Login speichern</li> </ul>   |                 |
| Benutzername                                         | Benutzerkennung@uni-freiburg.de                                      |                 |
|                                                      | Aktivere Dual-stack IPv4/IPv6 Adresse     Abbrechen     Sichern      |                 |

### **VPN Guides for Different Systems**

#### **1. VPN Client Installation**

Download the appropriate installation file and start the setup:

- For Windows: FortiClient 7.2.5
- For CentOS/RedHat/Fedora: FortiClient 7.2.5
- For Ubuntu/Debian: FortiClient 7.2.5
- For macOS:

#### Important Notes for macOS 15 ("Sequoia"):

1. Use the latest version of FortiClient (7.4.x) directly from the Fortinet website.

- 2. After installation:
  - Go to Settings > General > Login Items & Extensions.
  - Enable the "vpnprovider" entry under Network Extensions.

#### For Older macOS Versions:

FortiClient 6.0.10: Supports macOS 10.15.3 (Catalina), 10.14 (Mojave), 10.13 (High Sierra), 10.12 (Sierra).

FortiClient 6.0.2: Supports macOS 10.13 (High Sierra), 10.12 (Sierra), 10.11 (El Capitan), 10.10 (Yosemite), 10.9 (Mavericks).

#### 2. Configuring the VPN Client

Note: For the following steps, please refer to the corresponding images included in the German version above.

- 1. Launch FortiClient and accept the terms.
- 2. Click "Configure VPN".

#### Configure the client as follows:

- 1. Select "SSL-VPN" as the VPN Type.
- 2. Choose any Connection Name.
- 3. Enter fortivpn.uni-freiburg.de as the Remote Gateway.
- 4. Enable "Prompt at Login" or "Save Login".
- 5. For "Save Login", use your user ID + @uni-freiburg.de.
- 6. Click "Save" to complete the configuration.

#### **Connecting to the VPN Server**

To connect, enter your user ID + @uni-freiburg.de and use your eduroam password, which can be managed at https://myaccount.uni-freiburg.de.

#### **Contact for VPN Issues**

For questions or issues regarding the university VPN or eduroam Wi-Fi, please contact the IT Center Support Offices.

#### Location: Werthmannstraße 4

vpn

From: https://wiki.uni-freiburg.de/rz/ - **RZ** 

Permanent link: https://wiki.uni-freiburg.de/rz/doku.php?id=vpn

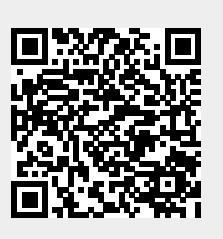

Last update: 2024/12/18 11:41